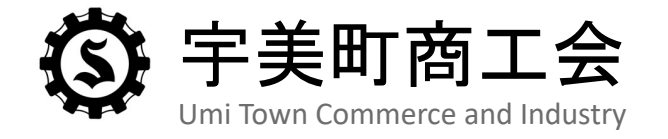

## PayPay商品券申込手順

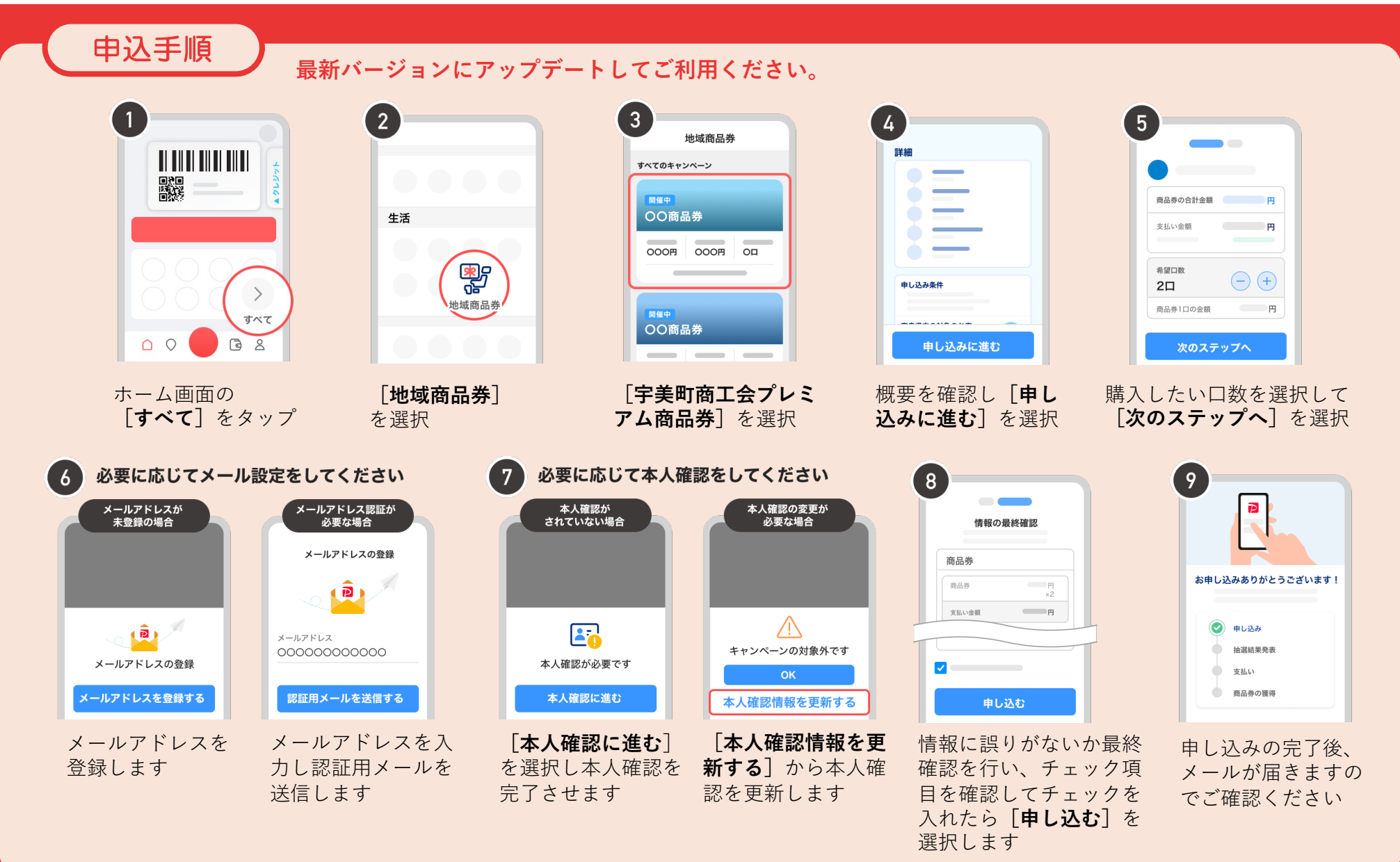

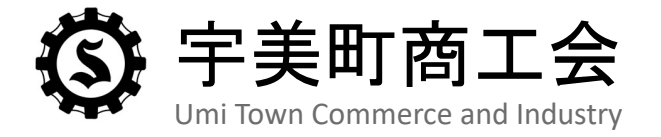

## PayPay商品券購入手順

当選した場合の購入手順

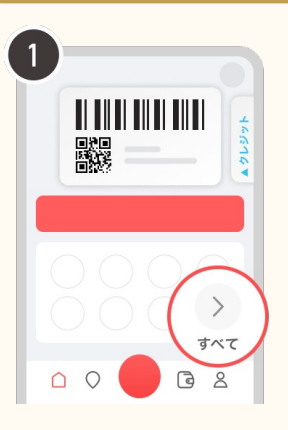

ホーム画面の [**すべ** て] をタップ

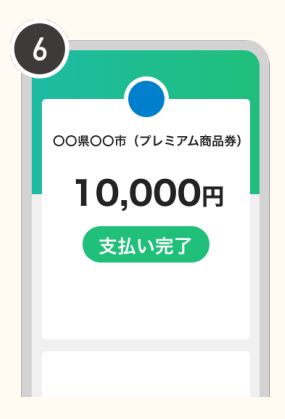

決済が完了します

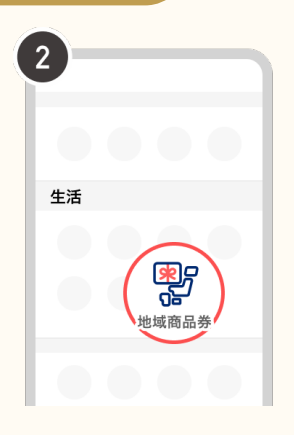

[**地域商品券**] を選択

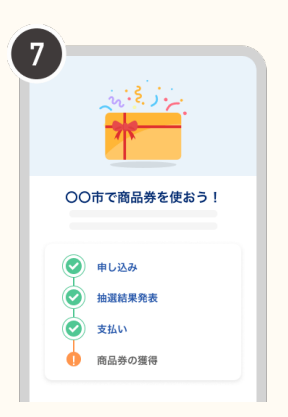

購入が完了しました

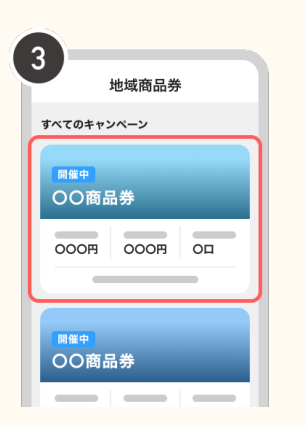

[**宇美町商工会プレミ** アム商品券]を選択

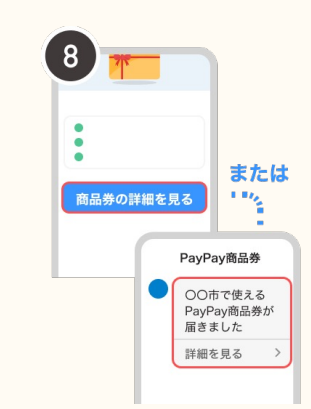

購入後画面か、PayPayホー ム画面右上にあるお知らせ から「PayPay商品券」に進 み、商品券が付与された通 知を選択

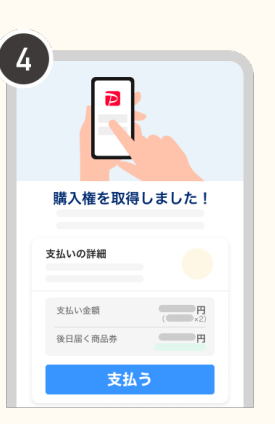

購入権を取得した場合は 支払い金額を確認して [**支払う**]を選択します

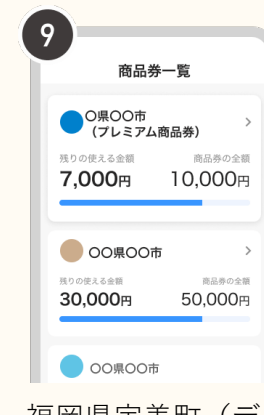

福岡県宇美町(デ ジタルプレミアム 商品券)という商 品券の獲得が確認 できます

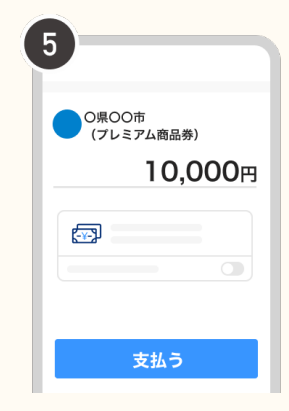

表示されている金額を 確認し【**支払う**】を選 択します

> ※当選しなかった場合は「購入権が 取得できませんでした」と表示され ます

※購入時には、PayPay残高(マネー/マ ネーライト)、PayPayクレジット、 PayPayポイントがご利用いただけます。 複数口当選した場合、一度に購入する必 要があります。分けて購入することはで きません

※購入後、反映に少し時間がかかる 場合があります